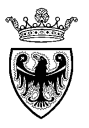

## **NOTA SINTETICA**

## **RACCOLTA FABBISOGNI**

DICEMBRE '15 VERSIONE: 01.0 A-RMC-NS-RACCOLTA FABBISOGNI

pag. 1 di 16

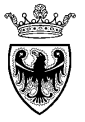

### INDICE

| SEZIONE I -  | INSERIMENTO FABBISOGNI                         | 3  |
|--------------|------------------------------------------------|----|
| CAPITOLO 1 - | PROCESSO DI RACCOLTA FABBISOGNI                | 4  |
| CAPITOLO 2 - | COMPILAZIONE FABBISOGNI                        | 6  |
| CAPITOLO 3 - | Coerenza sui dati – celle evidenziate in rosso | 14 |
| CAPITOLO 4 - | RESET DEI DATI SUPERFLUI                       | 15 |

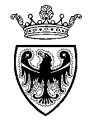

# SEZIONE I - INSERIMENTO FABBISOGNI

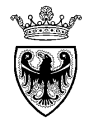

### CAPITOLO 1 - PROCESSO DI RACCOLTA FABBISOGNI

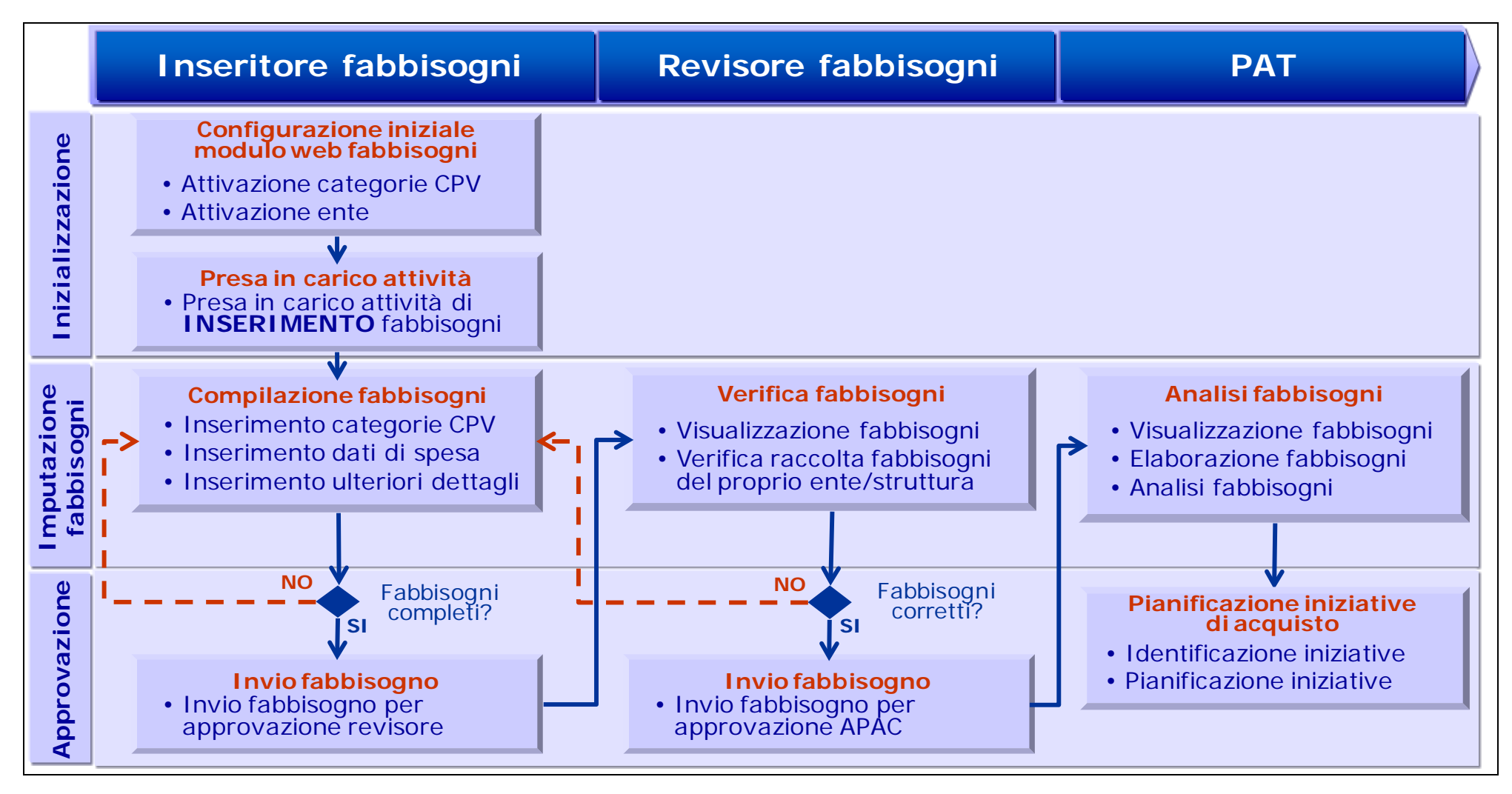

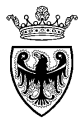

La "raccolta fabbisogni" ha lo scopo di raccogliere una serie d'informazioni sulle previsioni di acquisto delle strutture e degli enti coinvolti, al fine di individuare le categorie merceologiche in cui è più conveniente intervenire e le migliori strategie di acquisto, con cui farlo.

L'obiettivo del processo di raccolta fabbisogni è individuare le categorie merceologiche di maggiore impatto economico che, viste le caratteristiche delle relative richieste d'acquisto, possono essere oggetto d'interventi quali l'adozione di convenzioni, l'avvio di bandi del MEPAT o altre iniziative, tese a migliore l'economia dell'acquisto e/o a semplificarne l'iter.

Per la raccolta viene utilizzata un'apposita applicazione (Oracle Hyperion), accessibile da browser, che consente d'inserire i dati richiesti, che riguarderanno principalmente la previsione economica di spesa.

Le categorie merceologiche utilizzate per la raccolta fabbisogni sono di fatto un sotto insieme delle categorie merceologiche presenti nella classificazione europea CPV (Common Procurement Vocabulary) adeguatamente ripulita e semplificata dall'APAC (l'articolazione delle categorie merceologiche utilizzabili è disponibile sul sito dell'APAC, nell'apposita sezione della raccolta fabbisogni).

Una volta inserite le informazioni relative alle varie esigenze d'acquisto dell'ente/struttura, il processo prevede un passo di approvazione da parte di un altro utente, che così "dichiara" la conclusione dell'inserimento dei dati stessi, che da quel momento non saranno più modificabili.

Trascorso tale tempo, l'APAC provvederà a bloccare le attività d'inserimento/modifica dei dati, nello stato in cui si troveranno e quindi anche in mancanza del passo d'approvazione degli stessi, per consentire di procedere, senza interferenze, con le attività di elaborazione e analisi dei dati raccolti.

Nei capitoli seguenti vengono illustrati i principali passaggi da seguire.

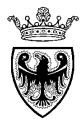

### CAPITOLO 2 - COMPILAZIONE FABBISOGNI

Cliccando sul task di "**Raccolta Fabbisogni**" l'utente accede al modulo web di raccolta fabbisogni, in cui può procedere con le attività di inserimento dei fabbisogni della propria struttura/ente di riferimento.

1. Attivare il task di raccolta fabbisogni (clik su "Raccolta fabbisogni" dell'elenco task)

| E <u>lenco task personali</u>                                          | Task - Raccolta Fabbisogni | Istruzior                         | ni task    |       |                      |    |            |             |              |                 |     |
|------------------------------------------------------------------------|----------------------------|-----------------------------------|------------|-------|----------------------|----|------------|-------------|--------------|-----------------|-----|
| istruzioni generali                                                    | 🛗 Anno:2016                |                                   | Scenario   | Piano |                      | 01 | CategoriaM | 1eceologica | : TOT_CP     | V:Totale C      | CPV |
| Onfigurazione Iniziale Variabili                                       | UFF. DI GAB. ASSESSORATO   | UFF. DI GAB. ASSESSORATO ALLO 💌 🍝 |            |       |                      |    |            |             |              |                 |     |
| Presa In Carico Ente                                                   |                            | Capitolo<br>di Spesa              | Mese di    | Des   | scrizione Fabbisogno |    |            |             | Unita'<br>di | Prezzo<br>Medio |     |
| Raccolta Fabbisogni                                                    |                            | Assegnato                         | Decorrenza | (Ma   | ssimo_255_Caratteri  | )  | Importo    | Quantita'   | Musura       | Unitario        | D   |
| <ul> <li>Verifica Raccolta Fabbisogni</li> <li>Approvazione</li> </ul> | Totale Raccolta Fabbisogni |                                   | -          |       |                      |    |            |             | -            |                 |     |

2. <u>Attivare della finestra di selezione della/delle categorie merceologiche di interesse (clik destro nell'area dati, selezione del comando da menù "Attivazione Categoria merceologica" >> "per Selezione")</u>

All'interno del modulo web di raccolta dei fabbisogni è possibile richiamare tutte o solo alcuni livelli/sottolivelli delle categorie merceologiche facenti parte della gerarchia CPV, cliccando – su un qualsiasi punto del modulo - il pulsante destro del mouse e selezionando il menu "Attivazione Categorie Merceologiche">>"per Selezione".

| Attivazione Categorie Meceologiche | ⊁ | per Selezione |
|------------------------------------|---|---------------|
| 🕞 Reset Categoria Merceologica     |   | 급 via Tabella |

All'utente viene proposta la schermata per l'accesso alla gerarchia delle categorie CPV disponibili per la raccolta fabbisogni.

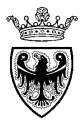

#### 3. <u>Accedere alla gerarchia delle categorie merceologiche</u>

Cliccando sull'icona di selezione 🔄, l'utente accede alla schermata per la ricerca/selezione/aggiunta delle categorie merceologiche CPV al modulo web di raccolta fabbisogni.

| Run Time Prompt - Attivazione Categoria Meceologica |                                                                            | ×              |
|-----------------------------------------------------|----------------------------------------------------------------------------|----------------|
| Testo prompt                                        | Valore                                                                     | . 💊            |
| 🐺 * Seleziona una Categoria Merceologica o un Nodo  | "CategoriaMerceologica"                                                    |                |
|                                                     | Pulsante per l'accesso alla gerarchia<br>delle categorie merceologiche CPV |                |
|                                                     |                                                                            | Attiva Annulla |

#### 4. Ricerca della categoria merceologica di interesse (nodo o foglia terminale)

A partire dalla schermata di ricerca delle categorie CPV l'utente può navigare all'interno della gerarchia esplodendo i vari rami della classificazione CPV, proseguendo nella gerarchia fino al livello desiderato.

| Dimensioni CategoriaMerceolo<br>Membri Variabili | ngica 🗸                                  |               |                       |                        |
|--------------------------------------------------|------------------------------------------|---------------|-----------------------|------------------------|
| Nome membro                                      | Pulsante per l'esplosione gerarchia CPV. | della         | Nome membro           | Alias                  |
| TOT CPV                                          | Totale CPV                               |               | CategoriaMerceologica | Categoria Merceologica |
| ▶ NCM                                            | NCM                                      |               |                       |                        |
|                                                  |                                          |               |                       |                        |
|                                                  |                                          | >             |                       |                        |
|                                                  |                                          | Aggiungi      |                       |                        |
|                                                  |                                          | Rimuovi       |                       |                        |
|                                                  |                                          | Kimuovi tutti |                       |                        |
|                                                  |                                          |               |                       |                        |
| ?                                                |                                          | ,             |                       | OK Annulla             |

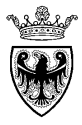

#### 5. Aggiungere categoria merceologica di interesse nel riquadro di sinistra (categorie da attivare)

Una volta individuato il livello CPV adeguato per l'inserimento nel modulo web, esso deve essere selezionato e aggiunto (pulsante "Aggiungi") all'area di destra.

| Selezione membri                                              |                                                  |        |          |        |                   |                        |
|---------------------------------------------------------------|--------------------------------------------------|--------|----------|--------|-------------------|------------------------|
| Dimensioni CategoriaMerceologica<br>Membri Va <u>r</u> iabili | $\checkmark$                                     |        |          |        |                   |                        |
| - Q                                                           | »» 🐎 🔜 🝸 🖳 🐄 🚱                                   |        |          | ~      | $\sim$            |                        |
| Nome membro                                                   | Alias                                            |        |          | Nome r | nembro            | Alias                  |
| a 3900000 Mobili (inclus                                      | o mo                                             |        |          | 🔺 Cate | goriaMerceologica | Categoria Merceologica |
| 3910000-3                                                     | Mobili                                           | $\sim$ |          |        | 39100000-3"       | Mobili                 |
| ▲ 39110000-6                                                  | Sedili, sedie e prodotti affini, parti associate |        |          |        |                   |                        |
| 39111000-3                                                    | Sedili                                           |        |          |        |                   |                        |
| > 39112000-0                                                  | Sedie                                            |        |          |        |                   |                        |
| 39113000-7                                                    | Sedie e sedili vari                              |        |          |        | Pulsante per ag   | giungere la categoria  |
| > 39114000-4                                                  | Parti di sedili                                  |        |          |        | merceologica da   | attivare.              |
| > 39120000-9                                                  | Tavoli, armadi, scrivanie e scaffali biblioteca  |        | >        |        |                   |                        |
| > 39130000-2                                                  | Mobili per uffici                                |        | Aggiungi |        |                   |                        |

#### 6. Confermare le categorie merceologiche da attivare

La conferma della selezione/aggiunta (pulsante<sup>"</sup> <sup>OK</sup>") inseirsce all'interno della schermata di ricerca delle categorie merceologiche CPV il codice della categoria (livello) selezionato. L'ulteriore conferma mediante il pulsante "<sup>Attiva</sup>" determina l'inserimento nel modulo web di tante righe quanti sono i livelli "foglia" relativi al livello selezionato.

| (i) Informazioni              | ×  |
|-------------------------------|----|
| 01_OnMenuAttiCatMercriuscita. |    |
|                               | ок |

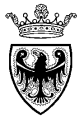

| Anno:2016                      | 🔛 Scenar                          | rio:Piano             |   | CategoriaMeceologica: TOT_CPV:Totale CPV |                      |         |           |                        |                             |   |   |
|--------------------------------|-----------------------------------|-----------------------|---|------------------------------------------|----------------------|---------|-----------|------------------------|-----------------------------|---|---|
| UFF. DI GAB. ASSESSORATO       | JFF. DI GAB. ASSESSORATO ALLO 💌 🌩 |                       |   |                                          |                      |         |           |                        |                             |   |   |
|                                | Capitolo<br>di Spesa<br>Assegnato | Mese di<br>Decorrenza | ( | Descrizione Fabl<br>Massimo_255_C        | bisogno<br>aratteri) | Importo | Quantita' | Unita'<br>di<br>Musura | Prezzo<br>Medio<br>Unitario | D |   |
| Totale Raccolta Fabbisogni     |                                   | -                     |   |                                          |                      |         |           | -                      |                             |   | ~ |
| 39111100-4:Sedili girevoli     |                                   | -                     |   |                                          |                      |         |           | Pezzi                  |                             |   |   |
| 39111200-5:Sedili per teatri   |                                   | -                     |   |                                          |                      |         |           | Pezzi                  |                             |   |   |
| 39111300-6:Seggiolini eiettabi | li                                | -                     |   |                                          |                      |         |           | Pezzi                  |                             |   |   |
| 39112100-1:Sedie da tavola     |                                   | -                     |   |                                          |                      |         |           | Pezzi                  |                             |   |   |
| 39113100-8:Poltrone            |                                   | -                     |   |                                          |                      |         |           | Pezzi                  |                             |   |   |
|                                |                                   |                       |   |                                          |                      |         |           |                        |                             |   |   |

#### 7. Inserire l'eventuale Mese di decorrenza

La selezione del mese di decorrenza può essere fatta da specifico elenco a discesa, dove l'utente può visualizzare il periodo di interesse. Selezionando la voce di interesse la relativa cella viene valorizzata.

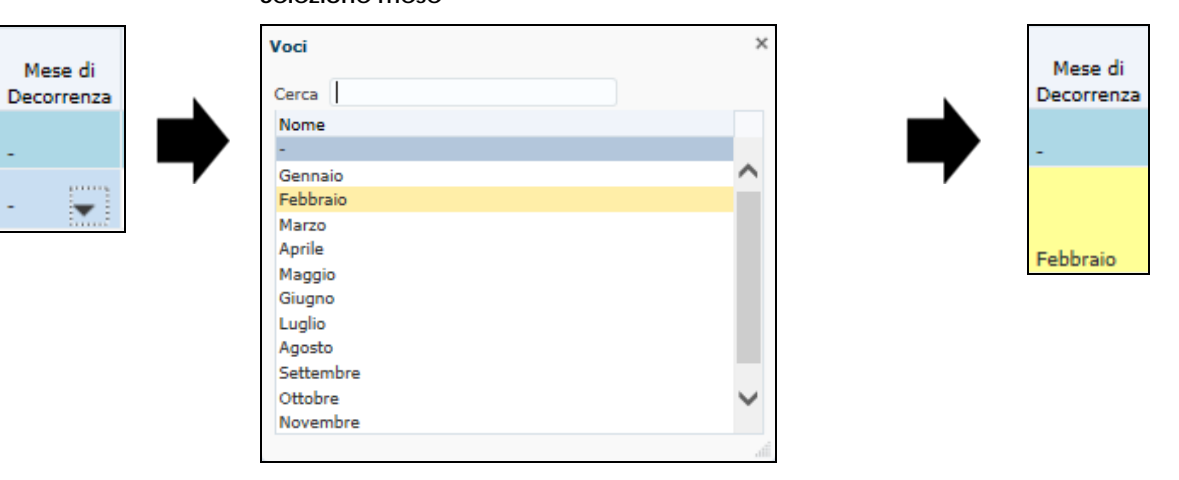

#### Selezione mese

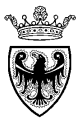

#### 8. Inserire l'eventuale Descrizione del fabbisogno

La descrizione del fabbisogno supporta un testo esteso con un massimo di 255 caratteri. Dopo aver digitato il testo, è sufficiente spostarsi in qualsiasi altro campo, affinchè la cella venga valorizzata (ed evidenziata in giallo).

#### Inserimento testo

#### Valorizzazione descrizione

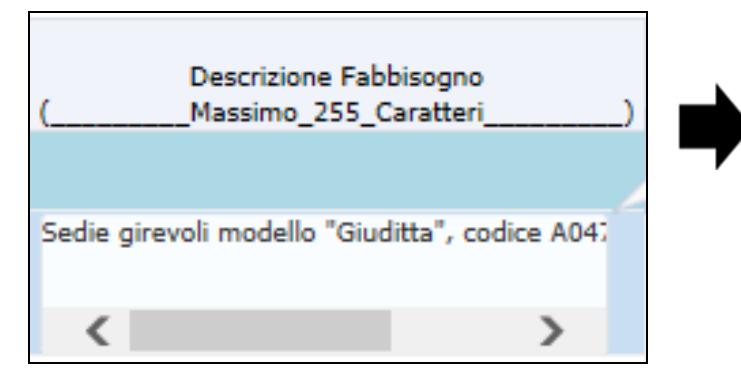

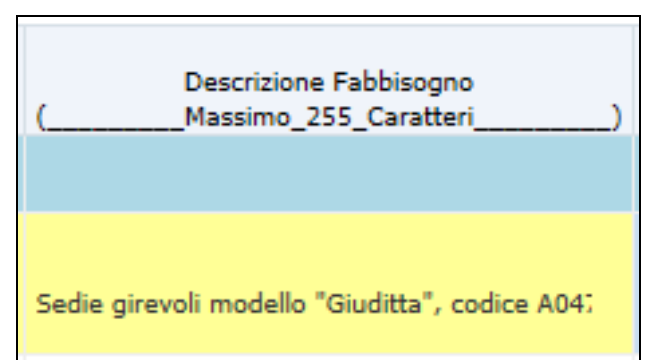

9. Inserire l'importo e la quantità del fabbisogno

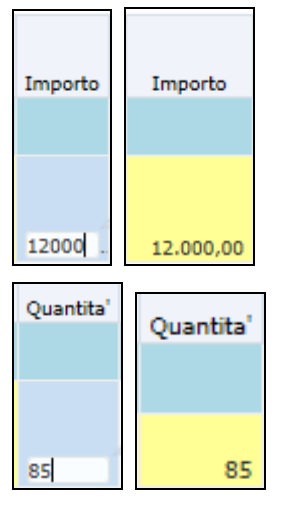

L'Unità di misura viene prevalorizzata in base alla categoria merceologica di riga e non può essere modificata.

## NOTA: tutte le informazioni inserite, prima del salvataggio, vengono evidenziate in colore giallo, a significare i valori che sono stati correttamente inseriti, ma non ancora salvati.

|                                  | Capitolo di Speca Assegnato                            | Mese di    | Descrizione Fabbisogno                         | Importo   | Quantita' | di<br>Musura | Medio    | D |
|----------------------------------|--------------------------------------------------------|------------|------------------------------------------------|-----------|-----------|--------------|----------|---|
|                                  | Capitolo di Spesa Assegnato                            | Decorrenza |                                                | Inporto   | Quantita  | Musura       | Unitario | - |
|                                  |                                                        |            |                                                |           |           |              |          |   |
| Totale Raccolta Fabbisogni       |                                                        |            |                                                | 24.001,03 |           |              |          |   |
|                                  |                                                        |            |                                                |           |           |              |          |   |
| TOT_CPV:Totale CPV               |                                                        |            |                                                | 24.001,03 |           |              |          |   |
|                                  |                                                        |            | Sedie girevoli modello "Giuditta", codice A047 |           |           |              |          |   |
| 39111100-4:Sedili girevoli       | 151600 - AFFIDAMENTO SERVIZI DI GESTIONE DELLE ENTRATE | Febbraio   |                                                | 12.000,98 | 12        | Pezzi        | 1.000,08 |   |
|                                  |                                                        |            | Sedie girevoli modello "Pinko", codice B047    |           |           |              |          |   |
| 39111200-5:Sedili per teatri     | 151600 - AFFIDAMENTO SERVIZI DI GESTIONE DELLE ENTRATE | Maggio     |                                                | 12.000,04 | 15        | Pezzi        | 800,00   |   |
|                                  |                                                        |            | Sedie girevoli modello "Pinko" codice B047     |           |           |              |          |   |
| 39111300-6:Seggiolini eiettabili | 151600 - AFFIDAMENTO SERVIZI DI GESTIONE DELLE ENTRATE | Maggio     |                                                | 12.000,04 | 15        | Pezzi        |          |   |

#### 10. <u>Salvare i dati del fabbisogno</u>

Dopo aver compilato/modificato le righe di fabbisogno è necessario salvare i dati inseriti, cliccando sul pulsante "Salva" (🗒) o sul menu utente "File" >> "Salva".

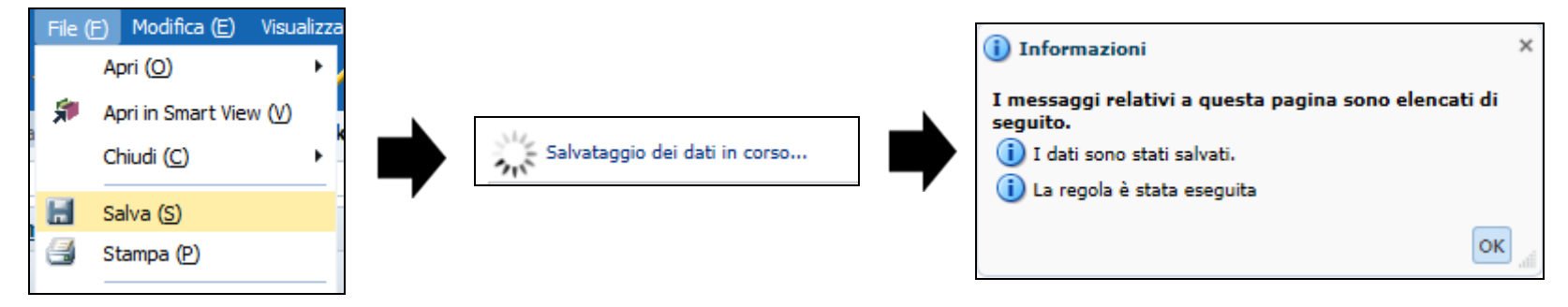

NOTA: tutte le informazioni evidenziate in colore giallo vengono salvate e visualizzate con un colore di sfondo bianco, a significare che i valori sono stati correttamente salvati.

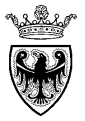

| Anno:2016                     | Scenario:Piano                           |                |                       | CategoriaMeceologica: TOT_CPV:Totale CPV          |           |           |                        |                             |   |
|-------------------------------|------------------------------------------|----------------|-----------------------|---------------------------------------------------|-----------|-----------|------------------------|-----------------------------|---|
| UFF. DI GAB. ASSESSORATO ALLO | <b>~ →</b>                               |                |                       |                                                   |           |           |                        |                             |   |
|                               | Capitolo di Spesa Assegnato              | D              | Mese di<br>Decorrenza | Descrizione Fabbisogno<br>(Massimo_255_Caratteri) | Importo   | Quantita' | Unita'<br>di<br>Musura | Prezzo<br>Medio<br>Unitario | D |
| Totale Raccolta Fabbisogni    |                                          | -              |                       |                                                   | 24.001,03 |           | -                      |                             |   |
| TOT_CPV:Totale CPV            |                                          | -              |                       |                                                   | 24.001,03 |           | -                      |                             |   |
| 39111100-4:Sedili girevoli    | 151600 - AFFIDAMENTO SERVIZI DI GESTIONE | DELLE ENTRA Fe | ebbraio               | Sedie girevoli modello "Giuditta", codice A047    | 12.000,98 | 12        | Pezzi                  | 960,85                      |   |
| 39111200-5:Sedili per teatri  | 151600 - AFFIDAMENTO SERVIZI DI GESTIONE | DELLE ENTRA M  | Marzo                 | Sedie girevoli modello "Dfgh"                     | 12.000,04 | 15        | Pezzi                  | 800,00                      |   |

Il calcolo del "Prezzo Medio Unitario" viene effettuato in base al rapporto tra "Importo" e "Quantità", ma solo dopo aver salvato i dati.

#### 11. Cancellare righe di fabbisogno

Anche dopo averle salvate, è possibile cancellare singole celle o intere righe di fabbisogno (solo i dati di Mese, Descrizione, Importo, Quantità riferiti a una determinata categoria CPV), mantenendo il livello CPV "foglia" cui fa riferimento la riga di fabbisogno.

Selezionare la cella o riga da cancellare, cliccare il pulsante destro del mouse e selezionare il menu "Modifica">> "Cancella".

|                                |                                    |                        |        | Sedie girevoli modello "Pinko", codice B047 |           |    |       |        |
|--------------------------------|------------------------------------|------------------------|--------|---------------------------------------------|-----------|----|-------|--------|
| 39111200-5:Sedili per teatri   | Attivazione Catagoria Maggalagida  | SESTIONE DELLE ENTRATE | Maggio |                                             | 12.000,04 | 15 | Pezzi | 800,00 |
|                                | Attivazione Categorie Meceologiche | ·                      |        |                                             |           |    |       |        |
| 39111300-6:Seggiolini eiettabi | 🕞 Reset Categoria Merceologica     | -                      |        |                                             |           |    | Pezzi |        |
|                                | 🕞 Aggiungi Righe di Dettaglio      |                        |        |                                             |           |    |       |        |
| 39112100-1:Sedie da tavola     | Modifica                           | 🕨 🥀 Taglia             |        |                                             |           |    | Pezzi |        |
|                                | Adegua                             | Copia                  |        |                                             |           |    |       |        |
| 39113100-8:Poltrone            | AB Commenti                        | 🖺 Incolla              |        |                                             |           |    | Pezzi |        |
| 39113200-9:Divani              | 🖆 Dettaglio di supporto            | 🥔 Cancella             |        |                                             |           |    | Pezzi |        |

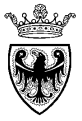

| CategoriaMerceologica         | Capitolo di Spesa Assegnato                            | Mese di<br>Decorrenza | Descrizione Fabbisogno<br>(Massimo_255_Caratteri) | Importo   | Quantita' | Unita'<br>di<br>Musura | Prezzo<br>Medio<br>Unitario | D |
|-------------------------------|--------------------------------------------------------|-----------------------|---------------------------------------------------|-----------|-----------|------------------------|-----------------------------|---|
| Totale Raccolta Fabbisogni    |                                                        |                       |                                                   | 24.001,03 |           |                        |                             |   |
| CategoriaMerceologica: Totale | Raccolta Fabbisogni                                    |                       |                                                   | 24.001,03 |           |                        |                             |   |
| 39111100-4:Sedili girevoli    | 151600 - AFFIDAMENTO SERVIZI DI GESTIONE DELLE ENTRATE | Febbraio              | Sedie girevoli modello "Giuditta", codice A047    | 12.000,98 | 12        | Pezzi                  | 1.000,08                    |   |
| 39111200-5:Sedili per teatri  |                                                        |                       |                                                   |           |           | Pezzi                  | 800,00                      |   |

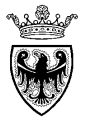

### CAPITOLO 3 - COERENZA SUI DATI – CELLE EVIDENZIATE IN ROSSO

Al momento del salvataggio il sistema effettua delle verifiche di coerenza sui dati inseriti nel modulo web di raccolta fabbisogni ed evidenzia (a sfondo rosso) eventuali righe di fabbisogno in cui non sia stato valorizzato il campo "Importo" o il campo "Quantità" (entrambi gli elementi sono essenziali per una corretta analisi dei dati da parte di APAC). segnalazione non è bloccante e il sistema consente comunque il salvataggio dei dati.

|                                  |                                                        | Mese di    | Descrizione Fabbisogno                         |           |           | Unita'<br>di | Prezzo<br>Medio |   |
|----------------------------------|--------------------------------------------------------|------------|------------------------------------------------|-----------|-----------|--------------|-----------------|---|
| CategoriaMerceologica            | Capitolo di Spesa Assegnato                            | Decorrenza | (Massimo_255_Caratteri)                        | Importo   | Quantita' | Musura       | Unitario        | D |
|                                  |                                                        |            |                                                |           |           |              |                 |   |
| Totale Raccolta Fabbisogni       |                                                        |            |                                                | 24.011,03 |           |              |                 |   |
|                                  |                                                        |            |                                                |           |           |              |                 |   |
| TOT_CPV:Totale CPV               |                                                        |            |                                                | 24.011,03 |           |              |                 |   |
|                                  |                                                        |            | Sedie girevoli modello "Giuditta", codice A047 |           |           |              |                 |   |
| 39111100-4:Sedili girevoli       | 151600 - AFFIDAMENTO SERVIZI DI GESTIONE DELLE ENTRATE | Febbraio   |                                                | 12.000,98 | 12        | Pezzi        | 1.000,08        |   |
|                                  |                                                        |            | Sedie girevoli modello "Pinko", codice B047    |           |           |              |                 |   |
| 39111200-5:Sedili per teatri     | 151600 - AFFIDAMENTO SERVIZI DI GESTIONE DELLE ENTRATE | Maggio     |                                                | 12.000,04 | 15        | Pezzi        | 800,00          |   |
|                                  |                                                        |            | Riga non compilata nella Quantità              |           |           |              |                 |   |
| 39111300-6:Seggiolini eiettabili | 151600 - AFFIDAMENTO SERVIZI DI GESTIONE DELLE ENTRATE | Aprile     |                                                | 10,00     |           | Pezzi        |                 |   |
|                                  |                                                        |            | Riga non compilata nell'Importo                |           |           |              |                 |   |
| 39112100-1:Sedie da tavola       | 151600 - AFFIDAMENTO SERVIZI DI GESTIONE DELLE ENTRATE | Maggio     |                                                |           | 15        | Pezzi        |                 |   |

Nel caso in cui l'utente non provveda a inserire i valori evidenziati come mancanti, il sistema non consentirà l'inoltro dei fabbisogni al proprio Revisiore. Per procedere validamente al loro invio è necessario correggere i valori incoerenti e procedere nuovamente all'inoltro dei dati al proprio Revisore.

| Il sistema e<br>proprio "Re<br>"Inseritore"<br>reinoltrare | videnzia l'impossibilità di promuc<br>evisore" e il processo rimane i<br>finché, una volta corretti i valc<br>i fabbisogni corretti. |                        |                         |                         |             |  |
|------------------------------------------------------------|----------------------------------------------------------------------------------------------------|------------------------|-------------------------|-------------------------|-------------|--|
|                                                            | Unità di pianificazione                                                                                                    | 🛆 🍸 Stato approvazioni | V Stato secondario      | 🝸 Proprietario corrente | V Posizione |  |
|                                                            | S106                                                                                                    | In revisione           | Errore: dati non validi | RMC_INS_S106            | S106        |  |

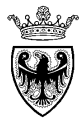

### CAPITOLO 4 - RESET DEI DATI SUPERFLUI

Per cancellare dal modulo web le righe di fabbisogno relative a categorie CPV non compilate, perché non necessarie, si può procedere al **reset** delle categorie merceologiche. Tale operazione può essere effettuata **in modo massivo su tutti livelli CPV "foglia" non compilati** (che non hanno i campi Importo o Quantità valorizzati).

1. Cliccare- su un qualsiasi punto del modulo - il pulsante destro del mouse e selezionando il menu "Reset Categoria Merceologica".

| Task - Raccolta Fabbisogni                                                                                         | Istruzioni task |                                          |                       |                                                   |           |             |                        |                             |       |
|----------------------------------------------------------------------------------------------------|-----------------|------------------------------------------|-----------------------|---------------------------------------------------|-----------|-------------|------------------------|-----------------------------|-------|
| Anno:2016                                                                                                    | i               | Scenario:Piano                           |                       |                                                   | 010       | CategoriaMe | eceologica             | : TOT_CP                    | V:Tot |
| SERVIZIO GESTIONE STRADE                                                                                           | -               | *                                        |                       |                                                   |           |             |                        |                             |       |
|                                                                                                    |                 | Capitolo di Spesa Assegnato              | Mese di<br>Decorrenza | Descrizione Fabbisogno<br>(Massimo_255_Caratteri) | Importo   | Quantita'   | Unita'<br>di<br>Musura | Prezzo<br>Medio<br>Unitario | D     |
| Totale Raccolta Fabbisogni                                                                                         |                 |                                          |                       |                                                   | 24.001,03 |             |                        |                             |       |
| TOT_CPV:Totale CPV                                                                                                 |                 | Righe superflue che vengonor             | esettate              |                                                   | 24.001,03 |             |                        |                             |       |
| 39111100-4:Sedili girevoli                                                                                         | 151600 - AFFID  | AMENTO SERVIZI DI GESTIONE DELLE ENTRATE | Febbraio              | Sedie girevoli modello "Giuditta", codice A047    | 12.000,98 | 12          | Pezzi                  | 1.000,08                    |       |
| 39111200-5:Sedili per teatri                                                                                       | 151600 - AFFID  | AMENTO SERVIZI DI GESTIONE DELLE ENTRATE | Maggio                | Sedie girevoli modello "Pinko", codice B047       | 12.000,04 | 15          | Pezzi                  | 800,00                      |       |
| 39111300-6:Seggiolini eiettabil                                                                                    | i               |                                          |                       |                                                   |           |             | Pezzi                  |                             |       |
| 39112100-1:Sedie da tavola                                                                                         |                 |                                          |                       |                                                   |           | _           | Pezzi                  |                             |       |
| TOT_CPV:Totale CPV Attivazione Categorie Meceologiche<br>Reset Categoria Merceologica<br>IZI DI GESTIONE DELLE ENT |                 |                                          |                       |                                                   |           |             |                        |                             |       |

\_\_\_\_\_

OK

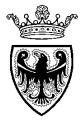

All'utente viene proposta la schermata per l'accesso alla gerarchia delle categorie CPV disponibili per la raccolta fabbisogni, prevalorizzata con il valore dipendente dalla riga CPV su cui è stata fatta la selezione. Indipendentemente dal livello CPV prevalorizzato, il reset dei dati viene eseguito per tutti i livelli "foglia" dell'intera classificazione CPV.

| 2. | Cliccare sul pulsante " | Reset | " l'utente conferma la cancellazione delle righe di fabbisogno non compilate (superflue). |   |
|----|-------------------------|-------|-------------------------------------------------------------------------------------------|---|
|    |                         |       |                                                                                           | - |

| Run Time Prompt - Reset Categoria Merceologica     |           | ×         |
|----------------------------------------------------|-----------|-----------|
| Testo prompt                                       | Valore    |           |
| 📑 * Seleziona una Categoria Merceologica o un Nodo | "TOT_CPV" | ¥.        |
|                                                    |           |           |
|                                                    |           |           |
|                                                    |           |           |
|                                                    |           |           |
|                                                    |           |           |
|                                                    |           |           |
|                                                    |           |           |
|                                                    | Rese      | t Annulla |
|                                                    |           |           |
| i) Informazioni ×                                  |           |           |
| •                                                  |           |           |
| 01 OnMenuResetCatMercriuscita.                     |           |           |